.....

## TÁBLÁZATKEZELÉS EXCEL 4 KONZULTÁCIÓ

#### 1. feladat

| FONTOS Az eredmény a #HIÁNYZIK, #ÉRTÉK!, #HIV! hibaérték is lehet.         A       B       C       D       E       F       G         1       c       100       A       10       alma       5         2       d       200       B       15       körte       3         3       a       300       B       20       szilva       2         4       b       400       D       5       banán       1         5          id       id       id         Képlet: =FKERES("Bori";C1:D1;2;IGAZ)                                                                                                    | A 🤪<br>ü     | z alábbi tá<br>gyeljen a k | blázat eseté<br>kis- és nagyb | n milyen er<br>etűk között | edményt a<br>ti különbség | d a függvé<br>gre!) | nyhívás? (A   | z eredmér | ıy megadásánál |
|----------------------------------------------------------------------------------------------------|--------------|----------------------------|-------------------------------|----------------------------|---------------------------|---------------------|---------------|-----------|----------------|
| A         B         C         D         E         F         G           1         c         100         A         100         alma         5           2         d         200         B         15         körte         3           3         a         300         B         20         szilva         2           4         b         400         D         5         banán         1           5           100         100         100         100                                                                                                    | FON          | I <mark>TOS</mark> Az er   | redmény a #ł                  | HIÁNYZIK,                  | #ÉRTÉK!,                  | #HIV! hiba          | iérték is leh | et.       |                |
| 1       c       100       A       10       alma       5         2       d       200       B       15       körte       3         3       a       300       B       20       szilva       2         4       b       400       D       5       banán       1         5         I       I       I         Képlet: =FKERES("Bori";C1:D1;2;IGAZ)                                                                                                    |              | Α                          | В                             | С                          | D                         | E                   | F             | G         |                |
| 2       d       200       B       15       körte       3         3       a       300       B       20       szilva       2         4       b       400       D       5       banán       1         5       Image: Stress of the stress of the st | 1            | с                          | 100                           | Α                          | 10                        | alma                | 5             |           |                |
| 3       a       300       B       20       szilva       2         4       b       400       D       5       banán       1         5               Képlet: =FKERES("Bori";C1:D1;2;IGAZ)                                                                                                    | 2            | d                          | 200                           | В                          | 15                        | körte               | 3             |           |                |
| 4       b       400       D       5       banán       1         5                                                                                                    | 3            | а                          | 300                           | В                          | 20                        | szilva              | 2             |           |                |
| 5<br>Képlet: =FKERES("Bori";C1:D1;2;IGAZ)<br>Eredmény:                                                                                                    | 4            | b                          | 400                           | D                          | 5                         | banán               | 1             |           |                |
| Képlet: =FKERES("Bori";C1:D1;2;IGAZ)<br>Eredmény:                                                                                                    | 5            |                            |                               |                            |                           |                     |               |           |                |
|                                                                                                    | Képl<br>Erec | let: =FKER<br>Imény:       | ES("Bori";C1                  | :D1;2;IGA                  | Z)                        | -                   |               |           |                |

rendezett sorozat, hozzá legközelebb eső kisebb, mert tartományban keres. 10!

### 1. feladat

| 1 | Α | В   | С | D  | E      | F | G |  |
|---|---|-----|---|----|--------|---|---|--|
| 1 | с | 100 | A | 10 | alma   | 5 |   |  |
| 2 | d | 200 | В | 15 | körte  | 3 |   |  |
| 3 | а | 300 | В | 20 | szilva | 2 |   |  |
| 4 | b | 400 | D | 5  | banán  | 1 |   |  |
| ; |   |     |   |    |        |   |   |  |

ugyanaz a helyzet: 200!

## INFORMATIKAI RENDSZEREK ALAPJAI 2 EXCEL1

### 1. feladat

| P A<br>Ü    | Az alábbi tá<br>igyeljen a l | iblázat eseté<br>kis- és nagyb | n milyen er<br>etűk közöt | edményt a<br>ti különbség | d a függvé<br>gre!) | nyhívás? (A   | z eredmér | ıy megadásánál |   |
|-------------|------------------------------|--------------------------------|---------------------------|---------------------------|---------------------|---------------|-----------|----------------|---|
| FON         | ITOS Az e                    | redmény a #ł                   | HIÁNYZIK,                 | #érték!,                  | #HIV! hiba          | érték is lehe | et.       |                |   |
|             | А                            | В                              | С                         | D                         | E                   | F             | G         |                |   |
| 1           | с                            | 100                            | Α                         | 10                        | alma                | 5             |           |                |   |
| 2           | d                            | 200                            | В                         | 15                        | körte               | 3             |           |                |   |
| 3           | а                            | 300                            | В                         | 20                        | szilva              | 2             |           |                |   |
| 4           | b                            | 400                            | D                         | 5                         | banán               | 1             |           |                |   |
| 5           |                              |                                |                           |                           |                     |               |           |                |   |
| (ép<br>Erec | let: =FKEF<br>dmény:         | RES("d";C1:E                   | 4;3;HAMIS                 | )                         |                     |               |           |                |   |
|             |                              |                                |                           |                           |                     |               |           | 0/2            | 2 |

most pontos egyezés kell, mégis a D van legközelebb, tehát "banán"

### 1. feladat

| ŞР А<br>ü   | Az alábbi tá<br>igyeljen a k | blázat esetéi<br>is- és nagyb | n milyen er<br>etűk között | edményt a<br>ti különbség | d a függvé<br>gre!) | nyhívás? (A   | z eredmén | ıy megadásánál |
|-------------|------------------------------|-------------------------------|----------------------------|---------------------------|---------------------|---------------|-----------|----------------|
| FON         | ITOS Az er                   | edmény a #ł                   | HIÁNYZIK,                  | #ÉRTÉK!,                  | #HIV! hiba          | érték is lehe | et.       |                |
|             | Α                            | В                             | С                          | D                         | E                   | F             | G         |                |
| 1           | с                            | 100                           | Α                          | 10                        | alma                | 5             |           |                |
| 2           | d                            | 200                           | В                          | 15                        | körte               | 3             |           |                |
| 3           | а                            | 300                           | В                          | 20                        | szilva              | 2             |           |                |
| 4           | b                            | 400                           | D                          | 5                         | banán               | 1             |           |                |
| 5           |                              |                               |                            |                           |                     |               |           |                |
| Kép<br>Erec | let: =FKER<br>dmény:         | ES("C";C1:F                   | 4;3;IGAZ)                  |                           |                     |               |           | ,<br>          |
|             |                              |                               |                            |                           |                     |               |           | 0/2 por        |

ugyanaz, mint előbb: szilva.

## INFORMATIKAI RENDSZEREK ALAPJAI 3 EXCEL1

### 1. feladat

| <i>P</i>   | Az alábbi tá<br>ügyeljen a k | blázat esetéi<br>is- és nagyb | n milyen er<br>etűk közöti | edményt a<br>ti különbség | d a függvé<br>gre!) | nyhívás? (A    | z eredmén | ıy megadásánál |
|------------|------------------------------|-------------------------------|----------------------------|---------------------------|---------------------|----------------|-----------|----------------|
| FO         | NTOS Az er                   | edmény a #ł                   | HIÁNYZIK,                  | #ÉRTÉK!,                  | #HIV! hiba          | iérték is lehe | et.       |                |
|            | Α                            | В                             | С                          | D                         | E                   | F              | G         |                |
| 1          | с                            | 100                           | Α                          | 10                        | alma                | 5              |           |                |
| 2          | d                            | 200                           | В                          | 15                        | körte               | 3              |           |                |
| 3          | а                            | 300                           | В                          | 20                        | szilva              | 2              |           |                |
| 4          | b                            | 400                           | D                          | 5                         | banán               | 1              |           |                |
| 5          |                              |                               |                            |                           |                     |                |           |                |
| Kép<br>Ere | llet: =FKER<br>dmény:        | ES("a";A1:C                   | 4;0;HAMIS                  | )                         | 1                   |                |           |                |

látszólag minden oké, de 0 a visszaadott oszlop sorszáma: #ÉRTÉK!

### 1. feladat

| FONTOS Az eredmény a #HIÁNYZIK, #ÉRTÉK!, #HIV! hibaérték is lehet.         A       B       C       D       E       F       G         1       c       100       A       10       alma       5         2       d       200       B       15       körte       3         3       a       300       B       20       szilva       2         4       b       400       D       5       banán       1         5       i       i       i       i       i       i         Képlet: =FKERES("a";A1:B4;3;HAMIS)         Eredmény: | ې<br>ت      | Az alábbi tá<br>igyeljen a k | blázat esetéi<br>is- és nagyb | n milyen er<br>etűk közöti | edményt a<br>ti különbség | d a függvé<br>gre!) | nyhívás? (A    | z eredmén | ıy megadásánál |
|----------------------------------------------------------------------------------------------------|-------------|------------------------------|-------------------------------|----------------------------|---------------------------|---------------------|----------------|-----------|----------------|
| A         B         C         D         E         F         G           1         c         100         A         10         alma         5           2         d         200         B         15         körte         3           3         a         300         B         20         szilva         2           4         b         400         D         5         banán         1           5                                                                                                    | FON         | ITOS Az er                   | edmény a #ł                   | HIÁNYZIK,                  | #ÉRTÉK!,                  | #HIV! hiba          | iérték is lehe | et.       |                |
| 1       c       100       A       10       alma       5         2       d       200       B       15       körte       3         3       a       300       B       20       szilva       2         4       b       400       D       5       banán       1         5               Képlet: =FKERES("a";A1:B4;3;HAMIS)                                                                                                    |             | Α                            | В                             | С                          | D                         | E                   | F              | G         |                |
| 2       d       200       B       15       körte       3         3       a       300       B       20       szilva       2         4       b       400       D       5       banán       1         5               Képlet: =FKERES("a";A1:B4;3;HAMIS)         Eredmény:                                                                                                    | 1           | с                            | 100                           | Α                          | 10                        | alma                | 5              |           |                |
| 3     a     300     B     20     szilva     2       4     b     400     D     5     banán     1       5        Képlet: =FKERES("a";A1:B4;3;HAMIS) Eredmény:                                                                                                    | 2           | d                            | 200                           | В                          | 15                        | körte               | 3              |           |                |
| 4         b         400         D         5         banán         1           5                                                                                                    | 3           | а                            | 300                           | В                          | 20                        | szilva              | 2              |           |                |
| 5<br>Képlet: =FKERES("a";A1:B4;3;HAMIS)<br>Eredmény:                                                                                                    | 4           | b                            | 400                           | D                          | 5                         | banán               | 1              |           |                |
| Képlet: =FKERES("a";A1:B4;3;HAMIS)<br>Eredmény:                                                                                                    | 5           |                              |                               |                            |                           |                     |                |           |                |
|                                                                                                    | Kép<br>Erec | let: =FKER<br>dmény:         | ES("a";A1:B4                  | 4;3;HAMIS                  | )                         |                     |                |           |                |

látszólag minden oké, de túl nagy a sorszám: #HIV!

## INFORMATIKAI RENDSZEREK ALAPJAI 4 EXCEL1

## 1. feladat

| <i>ې چې</i><br>ت | Az alábbi tá<br>igyeljen a k | blázat eseté<br>is- és nagyb | n milyen er<br>etűk közöt | redményt a<br>ti különbség | d a függvé<br>gre!) | nyhívás? (A    | z eredmér | ıy megadásánál |
|------------------|------------------------------|------------------------------|---------------------------|----------------------------|---------------------|----------------|-----------|----------------|
| FON              | ITOS Az er                   | edmény a #ł                  | HIÁNYZIK,                 | #ÉRTÉK!,                   | #HIV! hiba          | iérték is lehe | et.       |                |
|                  | А                            | В                            | С                         | D                          | E                   | F              | G         |                |
| 1                | с                            | 100                          | Α                         | 10                         | alma                | 5              |           |                |
| 2                | d                            | 200                          | В                         | 15                         | körte               | 3              |           |                |
| 3                | а                            | 300                          | В                         | 20                         | szilva              | 2              |           |                |
| 4                | b                            | 400                          | D                         | 5                          | banán               | 1              |           |                |
| 5                |                              |                              |                           |                            |                     |                |           |                |
| Kép<br>Erec      | let: =FKER<br>dmény:         | ES("B";C1:E                  | 4;3;HAMIS                 | 5)                         |                     |                |           | 4              |
|                  |                              |                              |                           |                            |                     |                |           | 0/2 por        |

## egyértelmű eset: körte

### 1. feladat

| <i>і</i><br>Р | Az alábbi tá<br>igyeljen a k | blázat esetéi<br>is- és nagyb | n milyen er<br>etűk közöti | edményt a<br>ti különbség | d a függvé<br>gre!) | nyhívás? (A:   | z eredmén | ıy megadásánál |
|---------------|------------------------------|-------------------------------|----------------------------|---------------------------|---------------------|----------------|-----------|----------------|
| FON           | ITOS Az er                   | edmény a #ł                   | HIÁNYZIK,                  | #ÉRTÉK!,                  | #HIV! hiba          | iérték is lehe | et.       |                |
|               | Α                            | В                             | С                          | D                         | E                   | F              | G         |                |
| 1             | с                            | 100                           | Α                          | 10                        | alma                | 5              |           |                |
| 2             | d                            | 200                           | В                          | 15                        | körte               | 3              |           |                |
| 3             | а                            | 300                           | В                          | 20                        | szilva              | 2              |           |                |
| 4             | b                            | 400                           | D                          | 5                         | banán               | 1              |           |                |
| 5             |                              |                               |                            |                           |                     |                |           |                |
| Kép<br>Erec   | let: =FKER<br>dmény:         | ES(250;B1:E                   | 4;4)                       | -                         | -                   |                |           |                |
|               |                              |                               |                            |                           |                     |                |           | 0/2            |

egyértelmű eset: körte

## INFORMATIKAI RENDSZEREK ALAPJAI 5 EXCEL1

#### 2. feladat

- Külön munkalapon lévő, nagyméretű táblázatok adatait szeretnénk összehasonlítani. Hogy tehetjük ezt meg a legegyszerűbben?
- Egy harmadik lapon készítsünk olyan összehasonlító képletet, amely másolható.
- A táblázatokat Total Commanderrel hasonlítsuk össze.
- Másoljuk mindkét táblázatot egyetlen munkalapra.
- Fésüljük össze a táblázatokat.
- Nyissuk meg új ablakban a dokumentumot, és rendezzük el az ablakokat egymás alatt mozaikszerűen.

1/1 pont

# Nagyméretű táblázat ötödik és százhuszadik sorában szereplő adatokat szeretnénk összehasonlítani

ablakokkal variálás:

Nyissuk meg új ablakban a dokumentumot, és rendezzük el mozaikszerűen.

Osszuk fel az ablakot a munkalap nézeteit tartalmazó több átméretezhető ablaktáblára.

trükkös megoldások:

Rejtsük el átmenetileg a közbülső sorokat.

Rögzítsük a képernyőn az ötödik sort, majd görgessük alá a százhuszadikat.

## Külön munkalapon lévő, nagyméretű táblázatok adatait szeretnénk összehasonlítani. vagy

## Hogyan lehet a képernyőn egy munkafüzet két különböző munkalapjának tartalmát egyszerre megjeleníteni

Indítsunk el még egy példányban az Excelt, és abban is nyissuk meg a munkafüzetet.

Nyissuk meg új ablakban a dokumentumot, és rendezzük el mozaikszerűen.

Új ablak parancs

## Hogyan lehet egy beágyazott diagramot utólag egy különálló diagramlapra áthelyezni?

A diagram kijelölése után a Diagram áthelyezése párbeszédablakban válasszuk az Új munkalap opciót. 3. kérdés

## Az A8 cellában a kijelzett érték 25,00%, a tényleges érték szám típusú. Az alábbiak közül melyik értéknek felel meg a cella tartalma?

Válasz: 0,25

Feladat: vegyünk fel a cellába egy szám értéket, legyen 25. Állítsuk át % formátumúra. Az excel azonnal felszorozza 100-zal, és 2500% lesz belőle. Ha a cellában 25% van, akkor az értéke 0,25 számként.

Nézzük át az ide tartozó tudományos számformátumokat is!

4. kérdés

### 4. feladat

Jelölje meg mi igaz az alábbiak közül a formátumkódokra!
 A számformátum több szekcióból állhat, ezek rendre: Szöveg; Negatív számok; Pozitív számok; Nulla
 Negatív számok színezésénél a mínuszjelet is ki kell tennünk a formátumkódba.
 Kötelező a számformátum minden szekcióját megadni.
 Például, ha a beírt szám rövidebb, mint 6 számjegy, akkor a formázással előírhatjuk, hogy vezető nullákkal egészítse ki 6 számjegyre.

A felsorolt lehetőségek egyike sem.

Ide tartozó anyagrész a *formátumkódok.pdf* kiadott anyag. Amiből megjegyzendő a 4 szekció kiosztása, melyiket hogyan lehet elhagyni, színekkel hogyan lehet formázni.